Beste gebruiker van de Nmbrs-Rapportage,,

Met de oplevering van versie 3.1 van de GearSoft-rapportage voor Nmbrs wordt heel veel nieuwe functionaliteit beschikbaar gesteld. Met deze nieuwe versie wordt ruimte geboden voor onder meer **Consolidatie** voor Debiteuren en Tags, kunt u met **gebroken boekjaren** werken en zijn er **Dynamische Dashboards** toegevoegd.

#### De lay-out van het Bedieningspaneel

In basis is de werking gelijk gebleven, het bedieningspaneel heeft echter wel op bepaalde punten een *make-over* ondergaan. Zo is de Connectieknop op het scherm veranderd en is het mechanisme om werkgevers te selecteren uitgebreid.

Leest u daarom deze *releasenotes* goed door, zodat u maximaal profiteert van de nieuwe mogelijkheden! Vergeet ook niet om deze informatie te delen met uw collega's.

# Inhoud

| 1.  | Het bedieningspaneel 2                                |
|-----|-------------------------------------------------------|
| 1.1 | Onderdelen van het bedieningspaneel 2                 |
| 1.2 | Naar het connectiescherm                              |
| 1.3 | Schuifknoppen                                         |
| 2.  | Werkgeverselectie, Consolideren en Gebroken boekjaren |
| 2.1 | Werkgeverselectie                                     |
| 2.2 | Start Rapportage6                                     |
| 2.3 | Consolideren                                          |
| 2.4 | Gebroken boekjaren                                    |
| 3.  | Settings -> Instellingen aanpassen                    |
| 3.0 | Toelichting9                                          |
| 3.1 | Hoofdstukindeling 10                                  |
| 3.2 | Basis Lay-out Rapport11                               |
| 3.3 | Verlofsaldi13                                         |
| 3.4 | Uurcodes Overwerk / Extra uren14                      |
| 3.5 | Prognose Loonkosten 15                                |
| 3.6 | LIV / Jeugd LIV / LKV                                 |
| 4.  | Dynamische Dashboards17                               |
| 5.  | Nieuw hoofdstuk, 11 Verlofsaldi                       |
| 6.  | Overige wijzigingen 19                                |

# 1. Het bedieningspaneel

Het Bedieningspaneel, ook wel het Hoofdscherm genoemd, heeft een aantal wijzigingen ondergaan. Hieronder lichten wij de diverse onderdelen toe.

# 1.1 Onderdelen van het bedieningspaneel

Qua opzet is het bedieningspaneel ongewijzigd, wel is er een aantal nieuwe onderdelen aan toegevoegd – o.a. de *Werkgeverselectie* 

| _               | <del>02 - Contracten</del><br>03 - Fte overzicht<br><del>04 - Verloonde uren</del>                                                         | Contracten<br>FTE Overzicht<br>Verloonde uren                                             | Debiteur Alles Alles                                                                     |                                     |
|-----------------|----------------------------------------------------------------------------------------------------|-------------------------------------------------------------------------------------------|------------------------------------------------------------------------------------------|-------------------------------------|
| ה               | <del>05 - Auto van de zaak</del><br><del>06 - Verkort iournaal</del>                                                                       | Auto van de zaak<br>Verkort iournaal                                                      | Token                                                                                    |                                     |
| ž               | <del>07 - Uitgebreid journaal</del><br><del>08 - Verbijzonderd journaal</del>                                                              | Uitgebreid journaal<br>Verbijzonderd journaal                                             | Hele jaar<br>1/1/2019 - 31/12/2019 (                                                     | periode 1-13)                       |
| Ť               | <del>09 - Loonaangifte</del><br><del>10 - Reserveringen</del>                                                                              | Loonaangifte<br>Reserveringen                                                             | Gebroken boekjaar, laatste                                                               | maand: Juni                         |
| Stl             | 11- VerlofSaldi           12- Jaaropgavekaartjes werknemers           13- Subsidies                                                        | Verlofsaldi<br>Jaaropgavekaartjes werknemers<br>Subsidies                                 | ALGEMEEN<br>Voorblad V Stamkaart                                                         | WKR<br>Verkort                      |
| fd              | 14 - Individuele loonstaat werknemer<br>15 - Premieloonstaat werknemer<br>16 - Premieloonstaat werkgever                                   | Individuele loonstaat werknemer<br>Premieloonstaat werknemer<br>Premieloonstaat werkgever | AANSLUITINGEN DASHBOARDS                                                                 | Uitgebreid Uitgebreid               |
| 00              | 17 - Premieregelingen<br>18 - Bruto-netto werknemer                                                                                        | Premieregelingen<br>Bruto-netto werknemer                                                 | Standaard     Standaard       Eigen     Eigen                                            | Standaard                           |
| Ĭ               | 20 - Loonkosten werkgever<br>20 - Loonkosten werkgever<br>21 - Loonkosten sfdeling<br>22 - Loonkosten sfdeling<br>23 - Loonkosten sfdeling | Loonkosten werknemer<br>Loonkosten werkgever<br>Loonkosten afdeling                       | DYNAMISCHE DASHBOARDS    Loonresultaten  Loonkosten                                      | PROGNOSE<br>LOONKOSTEN<br>Werkgever |
|                 | OPSLAAN IN                                                                                                    | Excel Pdf Web                                                                             | Contracten                                                                               | Settings                            |
| Map<br>Naam:    | Map<br>J:\GearSoft\Rapporten<br>WGNUM_BJ_TV_LOONRAPPORT_WGNAA                                                                              | <u>Б</u>                                                                                  | Rapportage NMBRS Versi<br>Licentie tot en met boekjaar<br>Datawarehouse bijgewerkt t/m 2 | e 3.1<br>r 2019<br>24-06-2019       |
|                 |                                                                                                    |                                                                                           |                                                                                          | Powered by GearSoft ©               |
| Start of 23 bas | <b>de rapportage,</b> inclusief AV<br>sishoofdstukken, o.a. <i>Cont</i>                                                                    | /G-proof<br>ractinfo, Bruto-netto, Koster                                                 | n, LIV/LKV, Loonaangifte Journaal                                                        | !                                   |
| Opsla           | <b>an van rapporten,</b> o.a. aut                                                                                                    | omatische <i>upload naar Nmb</i>                                                          | rs                                                                                       |                                     |
| Bereik          | selectie werkgever, debite                                                                                                    | ur, tag of token inclusief Con                                                            | solideren                                                                                |                                     |

## 1.2 Naar het connectiescherm

De knop voor het connectiescherm is vervangen door een inlogscherm. Stond deze knop vroeger hier:

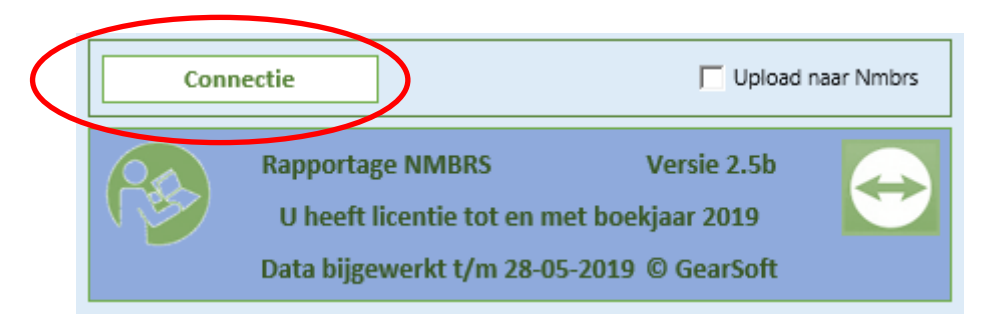

Vanaf deze versie klikt u op 'het Stekkersymbool':

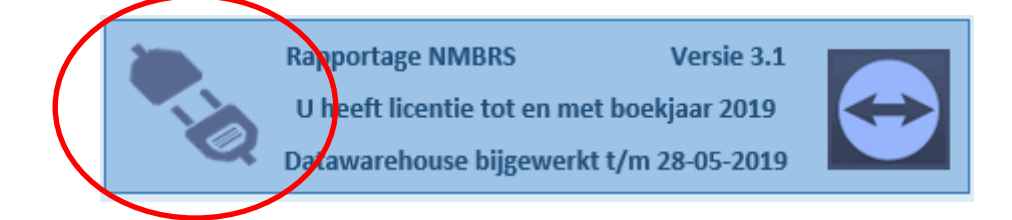

Hiermee wordt een inlogscherm geactiveerd:

| Wachtwoord Con | nectie                        | ×                |
|----------------|-------------------------------|------------------|
| P              | Geeft het wachtw<br>connectie | voord op voor de |
|                | Ok                            | Annuleer         |

Na ingave van het juiste wachtwoord verschijnt het Connectiescherm. Op het connectiescherm is het een en ander gewijzigd, daarover leest u verderop meer.

## 1.3 Schuifknoppen

Op het bedieningspaneel bevindt zich een aantal schuifknoppen, bijvoorbeeld die voor 'AVG-proof':

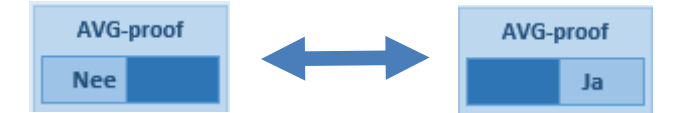

Simpelweg door erop te klikken verschuift de knop naar de gewenste stand.

Er zijn knoppen voor:

- AVG-proof (zie hierboven)
- Extern Intern -> welke toelichting wordt getoond op het voorblad
- Mappen Supmappen -> waar en hoe worden rapporten opgeslagen
- Beveiligd of niet -> wordt er een rapport in Excel opgeslagen met 'Werkbladbeveiliging' of niet.

Daarnaast is er nog een bijzonder knoppenset waarmee u bepaalt of rapporten worden opgeslagen in Excel/Pdf/Web:

| voo | orblad |     | Intern |
|-----|--------|-----|--------|
|     | Mappe  | n   |        |
|     |        |     |        |
|     | 6      |     |        |
|     |        |     |        |
|     | Excel  | Pdf | Web    |

# 2. Werkgeverselectie, Consolideren en Gebroken boekjaren

## 2.1 Werkgeverselectie

Nieuw in deze versie is de wijze waarop werkgevers worden geselecteerd:

U hebt keuze uit 4 mogelijkheden

- Werkgever
- Debiteur
- Tag
- Token

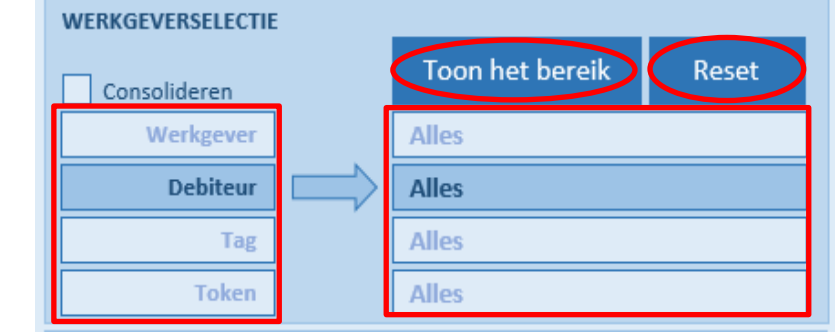

De Pijl tussen de verschillende mogelijkheden geeft aan welke optie is geselecteerd en daarachter ziet u het Bereik (in dit voorbeeld 'Debiteur' en 'Alles').

Door <u>Links</u> op een van de 4 mogelijkheden te klikken, wordt het Bereik getoond waaruit u een keuze kunt maken.

Door <u>Rechts</u> te klikken wisselt u enkel van keuze (de blauwe pijl wordt verplaatst).

Wat er in het Bereikoverzicht wordt getoond (door Links te klikken) is afhankelijk van uw keuze:

- Werkgever -> een lijst met Werkgevers
- **Debiteur** > een lijst met Debiteuren en uit hoeveel Werkgevers een Debiteur bestaat
- **Tag** -> een overzicht van de Tags en uit hoeveel Werkgevers een Tag bestaat
- Token > een overzicht van Tokens en het aantal Werkgevers in een Token

#### Werkgever

| Werkgever 💌 | Naam      |
|-------------|-----------|
| 900101      | Bedrijf A |
| 900102      | Bedrijf B |
| 900103      | Bedrijf C |
| 900104      | Bedrijf D |

#### Tag

| Bereik op T | ag (Alles), 35 tag(s) |
|-------------|-----------------------|
| Тад         | ▼ #WG ▼               |
| Tag 1       | 25                    |
| Tag 2       | 31                    |
| Tag 3       | 200                   |
| Tag 4       | 150                   |

#### Debiteur

| Ber        | Bereik op Debiteur (Alles), 420 debiteur(en) |         |  |  |  |
|------------|----------------------------------------------|---------|--|--|--|
| Debiteur 💌 | Naam                                         | ▼ #WG ▼ |  |  |  |
| 100140     | Debiteur A                                   | 1       |  |  |  |
| 100150     | Debiteur B                                   | 5       |  |  |  |
| 100160     | Debiteur C                                   | 15      |  |  |  |
| 100170     | Debiteur D                                   | 2       |  |  |  |

#### Token

| Bereik op Token (Alles), 8 token(s) |         |  |
|-------------------------------------|---------|--|
| Token                               | 🔻 #WG ▼ |  |
| Token 1                             | 350     |  |
| Token 2                             | 250     |  |
| Token 3                             | 112     |  |
| Token 4                             | 75      |  |

Het Bereikoverzicht laat altijd het <u>maximale bereik</u> zien. Ook als u niet 'Alles' heeft geselecteerd. Pas als u op [**Toon het bereik**] klikt, wordt getoond welke werkgevers binnen het gekozen Bereik vallen.

#### Selecteren

In het Bereikoverzicht selecteert u uw gewenste keuze door erop te dubbelklikken, of door de gewenste regel(s) te selecteren en via de Titelbalk de keuze over te nemen in het Hoofdscherm. Tip: Dit laatste is vooral handig als u meerdere regels wilt selecteren.

Na het dubbelklikken of na het klikken op de Titelbalk keert u automatisch terug naar het Hoofdscherm en wordt de gemaakte selectie getoond.

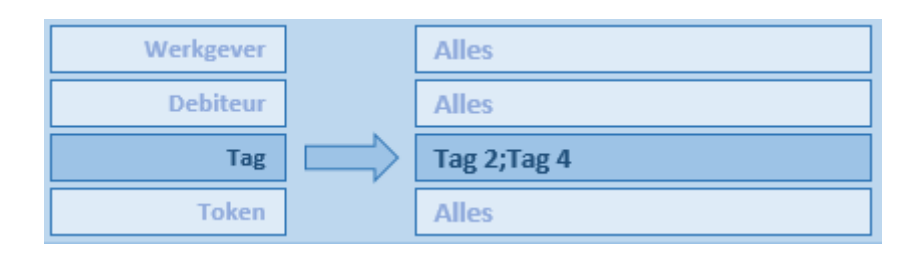

Met **[Toon het Bereik]** kunt u vervolgens opvragen uit welke werkgevers uw selectie bestaat. Dit is tevens het Bereik dat wordt gebruikt als u op **[Start Rapportage]** klikt.

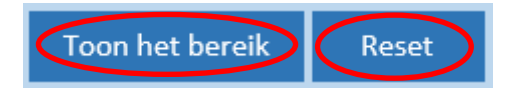

Met [Reset] worden alle keuzes weer ingesteld op 'Alles'.

## 2.2 Start Rapportage

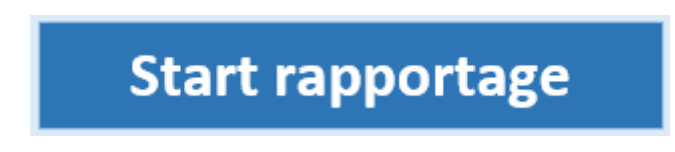

Als u op [Start Rapportage] klikt, start u de Rapportage.

- > Indien u een enkele Werkgever hebt geselecteerd dan zal direct het Rapport worden gemaakt.
- Zijn er meerdere Werkgevers geselecteerd, dan wordt dit gemeld en zal eerst gevraagd worden of moet worden doorgegaan.

Wat dat betreft is er niets veranderd; toch zal deze vraag vaker worden gesteld, met name als u hebt gekozen voor Debiteur, Tag of Token:

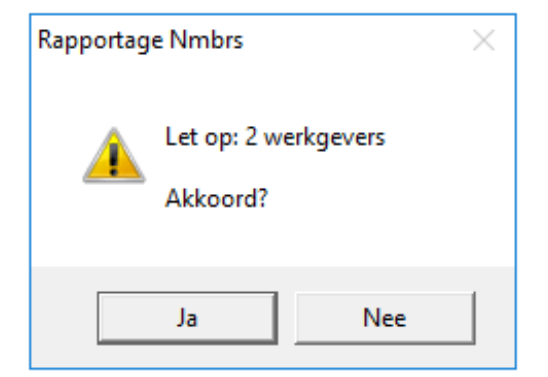

# 2.3 Consolideren

Met de optie Consolideren worden meerdere werkgevers samengenomen in één rapport.

Let op: Consolideren kan alleen bij Debiteuren en bij Tags:

|                            | WERKGEVERSELECTIE |  |                 |       |  |  |
|----------------------------|-------------------|--|-----------------|-------|--|--|
| $\boldsymbol{\mathcal{C}}$ | Consolideren      |  | Toon het bereik | Reset |  |  |
|                            | Werkgever         |  | Alles           |       |  |  |
|                            | Debiteur          |  | Alles           |       |  |  |
|                            | Tag               |  | Horeca          |       |  |  |
|                            | Token             |  | Alles           |       |  |  |

Als u de optie Consolideren heeft aangevinkt, krijgt u bij [Start Rapportage] een melding:

| Rapportag | e Nmbrs                                                                                | × |
|-----------|----------------------------------------------------------------------------------------|---|
| <u>^</u>  | Let op: Het rapport wordt geconsolideerd voor 15 werkgevers<br>Tag: Horeca<br>Akkoord? |   |
|           | Ja Nee                                                                                 |   |

In het rapport worden werknemernummers getoond voorafgegaan door het werkgevernummer, in de Titelbalk wordt de Tag of Debiteur vermeld:

| Consolidatatie Tag : Horeca<br>Personeeisiijst<br>Tijdvak: Hele jaar, 1-1-2019 - 31/12/2019 (periode 1-13), V3.1 |                             |            |          |  |
|----------------------------------------------------------------------------------------------------|-----------------------------|------------|----------|--|
| Werknemer                                                                                                    | Naam                        | Titulatuur | Roepnaam |  |
| 100990-1                                                                                                    | Werknemer 1 bedrijf 100990  |            |          |  |
| 100990-2                                                                                                    | Werknemer 2 bedrijf 100990  |            |          |  |
| 100990-4                                                                                                    | Werknemer 4 bedrijf 100990  |            |          |  |
| 100995-1                                                                                                    | Werknemer 1 bedrijf 100995  |            |          |  |
| 100995-2                                                                                                    | Werknemer 2 bedrijf 100995  |            |          |  |
| 100995-4                                                                                                    | Werknemer 4 bedrijf 100995  |            |          |  |
| 100995-11                                                                                                    | Werknemer 11 bedrijf 100995 |            |          |  |
| 100996-2                                                                                                    | Werknemer 2 bedrijf 100996  |            |          |  |
| 100996-3                                                                                                    | Werknemer 3 bedrijf 100996  |            |          |  |

# 2.4 Gebroken boekjaren

Met de optie 'Gebroken boekjaar' maakt u een rapport over een tijdvak dat over de jaargrens van 31 december en 1 januari loopt:

| 2019 | Hele jaar<br><u>1-1-2019</u> - 31/12/2019 (periode 1 | -13)    |
|------|------------------------------------------------------|---------|
|      | Gebroken boekjaar laatste maand                      | Oktober |

U geeft de laatste maand aan van het gebroken boekjaar door op de 'Maandknop' te klikken en de gewenste Maand te selecteren.

| Januari   |                                                              |
|-----------|--------------------------------------------------------------|
| Februari  | GEBROREN BOERDAAR                                            |
| Maart     | Links selecteert u de laatste<br>maand van het gebroken boel |
| April     |                                                              |
| Mei       | tot augustus selecteert u links                              |
| Juni      | augustus.                                                    |
| Juli      | Op het voorblad correspondee                                 |
| Augustus  | net jaar met het jaar van de la<br>maand.                    |
| September |                                                              |
| Oktober   |                                                              |
| November  |                                                              |

Bij [Start Rapportage] wordt om bevestiging gevraagd:

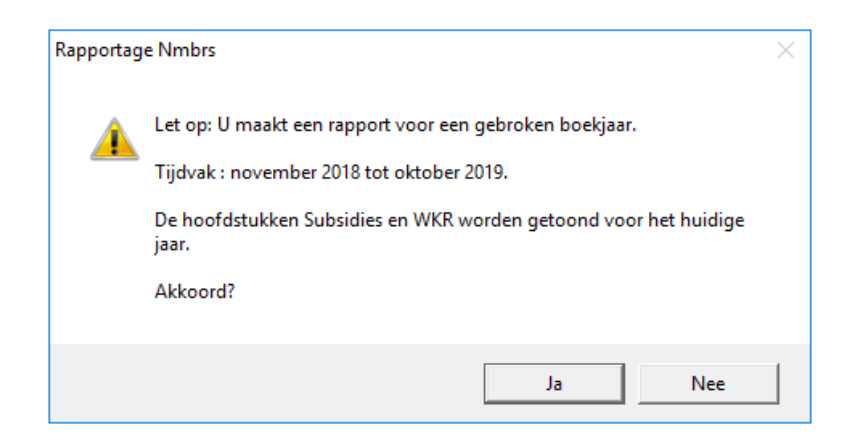

In de Titelbalk wordt het tijdvak als volgt vermeld:

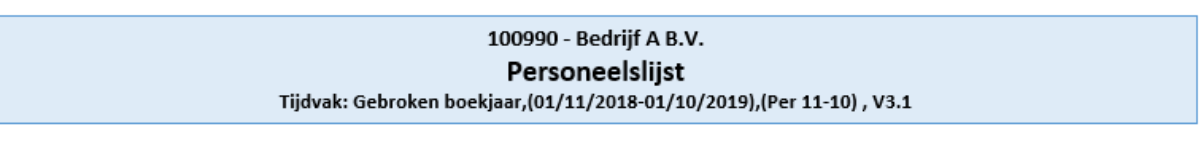

## 3. Settings -> Instellingen aanpassen

## 3.0 Toelichting

In deze versie kan een gebruiker zelf veel instellingen aanpassen, <u>echter de applicatiebeheerder bepaalt</u> of de gebruiker daadwerkelijk toegang heeft tot deze instellingen.

De applicatiebeheerder kan op het Connectieblad de optie 'Aanpassen instelling toestaan' aanzetten.

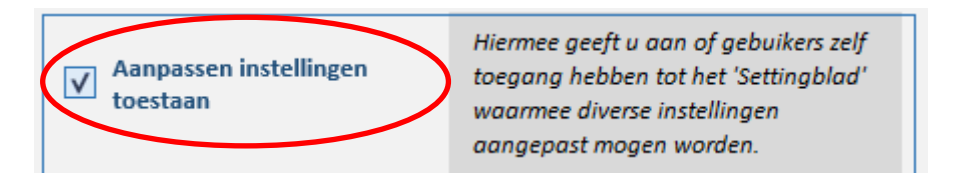

Op het hoofdblad komt dan de knop 'Settings' beschikbaar:

| DYNAMISCHE DASHBOARDS  ✓ Loonresultaten Verzuim  Loonkosten  ✓ Fte | PROGNOSE<br>LOONKOSTEN<br>Werkgever |
|--------------------------------------------------------------------|-------------------------------------|
| Contracten                                                         | Settings                            |

| INHOUDSOPGAVE, spring direct naar |                                      |  |  |  |  |  |  |  |
|-----------------------------------|--------------------------------------|--|--|--|--|--|--|--|
| 1. HOOFDSTUKINDELING              | 4. UURCODES<br>OVERWERK / EXTRA UREN |  |  |  |  |  |  |  |
| 2. BASIS LAY-OUT RAPPORT          | 5. PROGNOSE LOONKOSTEN               |  |  |  |  |  |  |  |
| 3. VERLOFSALDI                    | 6. LIV / JEUGD-LIV / LKV             |  |  |  |  |  |  |  |
|                                   | Terug                                |  |  |  |  |  |  |  |

#### Overweging

Of u Instellingen daadwerkelijk vrijgeeft om aan te passen, bepaalt u als applicatiebeheerder zelf. Het geeft veel vrijheden maar kan ook leiden tot wildgroei, daarom is het misschien wel goed om de instellingen in overleg met de gebruikers in onderling overleg vast te stellen en daarna de optie niet beschikbaar te stellen.

In de volgende paragrafen leest u wat er aangepast kan worden.

Op het Instellingenblad worden de volgende onderdelen aangepast, bij elke onderdeel staat een korte toelichting.

- 1. Hoofdstukindeling
- 2. Basis Lay-out Rapport
- 3. Verlofsaldi
- 4. Uurcodes Overwerk / Extra uren
- 5. Prognose Loonkosten
- 6. LIV/jeugd-LIV/LKV

# 3.1 Hoofdstukindeling

| Hoofdstukken                         | Aan/uit | BIJZONDER HOOFDSTUKKEN | Aan/u |
|--------------------------------------|---------|------------------------|-------|
| 01 - Personeelslijst                 | Ja      | ALGEMEEN               |       |
| 02 - Contracten                      | Ja      | Voorblad               | Ja    |
| 03 - Fte overzicht                   | Ja      | Stamkaart              | Ja    |
| 04 - Verloonde uren                  | Ja      | Signalen               | Nee   |
| 05 - Auto van de zaak                | Ja      | WKR                    |       |
| 06 - Verkort journaal                | Ja      | WKRVerkort             | Ja    |
| 07 - Uitgebreid journaal             | Ja      | WKRUitgebreid          | Ja    |
| 08 - Verbijzonderd journaal          | Ja      | SAMENVATTINGEN         |       |
| 09 - Loonaangifte                    | Ja      | A1                     | Ja    |
| 10 - Reserveringen                   | Ja      | A2                     | Nee   |
| 11 - Totaal verlofsaldo              | Ja      | D1                     | Ja    |
| 12 - Jaaropgavekaartjes werknemers   | Ja      | D2                     | Nee   |
| 13 - Subsidies                       | Ja      | К1                     | Nee   |
| 14 - Individuele loonstaat werknemer | Ja      | K2                     | Nee   |
| 15 - Premieloonstaat werknemer       | Ja      | PROGNOSE               |       |
| 16 - Premieloonstaat werkgever       | Ja      | LKWGPrognose           | Ja    |
| 17 - Premieregelingen                | Ja      | LKWNPrognose           | Nee   |
| 18 - Bruto-netto werknemer           | Ja      | DASHBOARDS             |       |
| 19 - Bruto-netto werkgever           | Ja      | DBLoonresultaten       | Nee   |
| 20 - Loonkosten werknemer            | Ja      | DBLoonkosten           | Nee   |
| 21 - Loonkosten werkgever            | Ja      | DBFte                  | Nee   |
| 22 - Loonkosten afdeling             | Ja      | DBContracten           | Nee   |
| 23 - Loonkosten functie              | Ja      | DBVerzuim              | Nee   |
|                                      |         |                        |       |

#### Toelichting

Bij de Hoofdstukindeling bepaalt u welke hoofdstukken worden 'aangezet' als u op het hoofdscherm klikt op 'Alles aan/uit'. Links staan de standaard hoofdstukken, Rechts de bijzondere hoofdstukken.

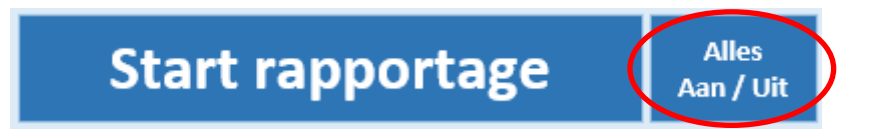

Op deze wijze bepaalt u dus zelf hoe een standaard rapportage er uitziet.

## 3.2 Basis Lay-out Rapport

# 2. Basis Lay-out Rapport

#### LAY-OUT

Hieronder bepaalt u de basis lay-out van het rapport, deze bestaat uit 2 delen: de Titelbalk en de Tabel lay-out.

Klik op de Titelbalk of de Tabel en pas de Stijl aan via het excel-tabblad 'Opmaak' of 'Ontwerpen'. Kies altijd voor een HOOFDSTUL en pas geen onderdelen aan!

|       | Titelbalk |       |       |       |       |  |  |  |  |  |  |
|-------|-----------|-------|-------|-------|-------|--|--|--|--|--|--|
| Kol 1 | Kol 2     | Kol 3 | Kol 4 | Kol 5 | Kol 6 |  |  |  |  |  |  |
| 11    | 21        | 31    | 41    |       | 61    |  |  |  |  |  |  |
| 12    | 22        | 32    | 42    | 52    | 62    |  |  |  |  |  |  |
| 13    | 23        | 33    | 43    | 53    | 63    |  |  |  |  |  |  |
| 14    | 24        | 34    | 44    | 54    | 64    |  |  |  |  |  |  |
| 15    | 25        | 35    | 45    | 55    | 65    |  |  |  |  |  |  |
| 16    | 26        | 36    | 46    | 56    | 66    |  |  |  |  |  |  |

#### DASHBOARDSTIJLEN en SLICERSTIJLEN (Filters)

Hieronder geeft u de stijlen aan die gebruikt worden bij de Dynamische Dashboards. Selecteer de Grafiek of de Slicer/Filter en kies bij resp. 'Ontwerpen' en 'Opties' in het Excel-lint voor de gewenste stijl.

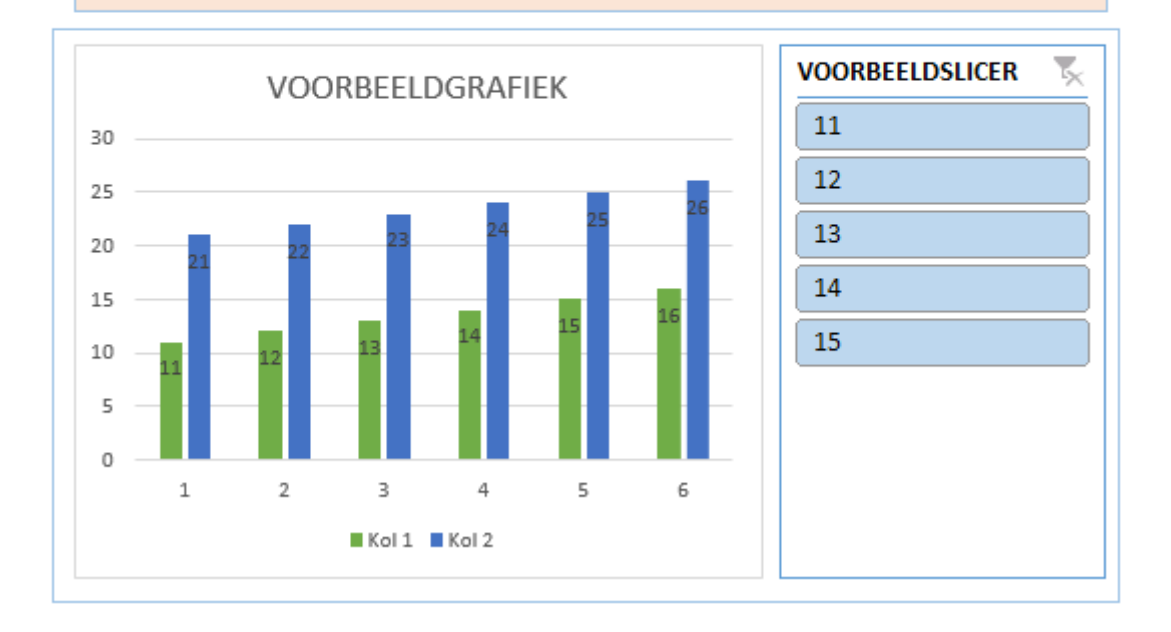

#### Toelichting

De stijl van een rapport kunt u aanpassen aan de huisstijl van uw kantoor.

Hiervoor is een viertal onderdelen beschikbaar om aan te passen:

- Titelbalk
- Lijsten en Tabellen
- Grafieken
- *Slicers* en Filters

Voor het aanpassen van de stijl van een onderdeel selecteert u het gewenst onderdeel door er op te klikken, in het Excel-lint verschijnen dan de ontwerp-opties.

Tip: selecteer altijd een hoofdstijl, en pas deze niet aan, wijzigingen worden dan niet altijd meegenomen.

#### Voor de Titelbalk

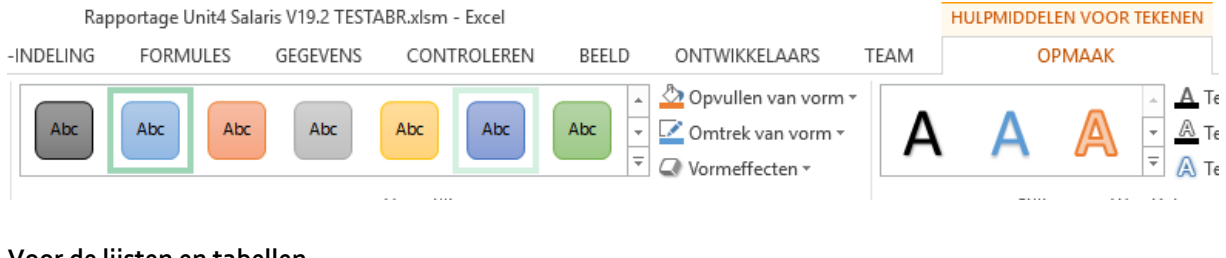

# Voor de lijsten en tabellen

| PMIDDELEN VOOR | ABELLEN               |
|----------------|-----------------------|
| ONTWERPEN      |                       |
| Eilterknop     |                       |
|                |                       |
| ommen          |                       |
| tijlen         | Stijlen voor tabellen |

#### Voor Grafieken

| BESTAND     | START    | INVC     | EGEN       | PAGINA-INDELIN | G FORMULE | S GEGEVENS | CONTRO       | LEREN BEEL | D ONTWIK | ELAARS | TEAM | ONTWEE | RPEN | INDELING       |            |             |             |
|-------------|----------|----------|------------|----------------|-----------|------------|--------------|------------|----------|--------|------|--------|------|----------------|------------|-------------|-------------|
| Grafiekonde | rdeel    | Snelle   | Kleuren    |                |           |            |              |            |          |        | di   |        | + +  | Rijen/kolommen | Gegevens   | Ander       | Grafiek     |
| toevoeger   | n≖ ine   | deling * | wijzigen * |                |           |            |              |            |          |        |      |        | _    | omdraaien      | selecteren | grafiektype | verplaatsen |
| Grafiek     | indeling | len      |            |                |           |            | Grafiekstijl | en         |          |        |      |        |      | Gegeve         | ns         | Type        | Locatie     |

#### Voor Slicers en Filters

| BESTAND       | START       | INVOEGEN PAG        | INA-INDELING | FORMULES | GEGEVENS      | CONTR | OLEREN | BEELD | ONT             | WIKKELAA           | IRS TEAM        |                | OPTIES            |          |           |                  |     |
|---------------|-------------|---------------------|--------------|----------|---------------|-------|--------|-------|-----------------|--------------------|-----------------|----------------|-------------------|----------|-----------|------------------|-----|
| Bijschrift va | an slicer:  |                     |              |          |               |       |        |       |                 |                    |                 | <b>←</b>       |                   | · Kolomm | en: 1 ‡   | Hoogte: 7,65 cm  | , t |
| E Slicerin    | istellingen | Rapportverbindingen |              |          |               |       |        |       | Naar<br>voren * | Naar<br>achteren * | Selectievenster | Uitlijnen<br>• | Groeperen Draaien | Breedte: | 3,89 cm 🗘 | Breedte: 4,37 cm | ÷   |
|               | SI          | icer                |              |          | Slicerstijlen |       |        |       |                 |                    | Schikke         | n              |                   | Kno      | ppen      | Grootte          | G.  |

Noot: de Pivottable of Draaitabel kunt u niet aanpassen (deze worden niet getoond).

# 3.3 Verlofsaldi

Nieuw in deze versie is Hoofdstuk **11 Verlofsaldi**. In dit Hoofstuk worden de Verlofsaldi getoond en het openstaand saldo wordt eventueel vertaald naar een bedrag. Het verlofsaldo zoals getoond is het verlofsaldo op basis van de laatst verloonde periode in het opgegeven tijdvak.

De bedragen per verlofgroep worden getoond in de Aansluitingen zodat deze als balanspost in de jaarrekening kunnen worden opgenomen.

| Omschrijving   | Werknemer | Naam      | Saldo   | Uurloon | Waarde<br>Saldo | % Vakantie-<br>rechten | Waarde<br>vak.rechten | % Opslag<br>soc.lasten | Opslag<br>soc.lasten | Waarde totaal |
|----------------|-----------|-----------|---------|---------|-----------------|------------------------|-----------------------|------------------------|----------------------|---------------|
| Verlof Groep 1 | 1         | xxxxxxxxx | 348,00  | 16,81   | 5.849,88        | 8%                     | 467,99                | 20%                    | 1.263,57             | 7.581,44      |
| Verlof Groep 1 | 2         | xxxxxxxxx | 184,00  | 22,04   | 4.055,36        | 8%                     | 324,43                | 20%                    | 875,96               | 5.255,75      |
| Verlof Groep 1 | 3         | xxxxxxxxx | 4,00-   | 16,81   | 67,24-          | 8%                     | 5,38-                 | 20%                    | 14,52-               | 87,14-        |
| Verlof Groep 1 | 4         | xxxxxxxxx | 372,00  | 15,41   | 5.732,52        | 8%                     | 458,60                | 20%                    | 1.238,22             | 7.429,34      |
| Verlof Groep 1 | 6         | ****      | 105,00- | 15,41   | 1.618,05-       | 8%                     | 129,44-               | 20%                    | 349,50-              | 2.096,99-     |

Om het bedrag dat het verlofsaldo vertegenwoordigt zo nauwkeurig mogelijk te bepalen, wordt de berekende verlofwaarde vermeerderd met het een eventueel opgegeven % Vakantierechten en Opslag sociale lasten. Beide percentages legt u per verlofgroep vast op het Instellingenblad.

Voor het % Sociale lasten geldt in eerste instantie het % Sociale lasten zoals gebruikt voor reserveringen in geld indien beschikbaar. Als dit niet zo is wordt het percentage gebruikt zoals opgegeven op het instellingenblad. Staat het percentage op o (nul), dan wordt geen opslag sociale lasten berekend.

| 3. Verlofsaldi                                                                                                    | •                |
|----------------------------------------------------------------------------------------------------|------------------|
| Hieronder geeft u per verlofgroep op:<br>- Het te hanteren percentage vakantierechten.<br>- Het defaultpercentage voor de opslag sociale lasten (0 betek<br>berekenen). | ent: Geen opslag |
| Omschrijving                                                                                                    | Vaarde           |
| Verlofgroep 1 % Vakantierecht                                                                                                    | 8,00             |
| Verlofgroep 1 % Opslag sociale lasten                                                                                                    | 20,00            |
| Verlofgroep 2 % Vakantierecht                                                                                                    | 8,00             |
| Verlofgroep 2 % Opslag sociale lasten                                                                                                    | 20,00            |
| Verlofgroep 3 % Vakantierecht                                                                                                    | 8,00             |
| Verlofgroep 3 % Opslag sociale lasten                                                                                                    | 20,00            |
| Verlofgroep 4 % Vakantierecht                                                                                                    | 8,00             |
| Verlofgroep 4 % Opslag sociale lasten                                                                                                    | 20,00            |

# 3.4 Uurcodes Overwerk / Extra uren

|                                                  | 4. UURCODES OVERWERK / EXTRA UREN                                                                                                    |         |             |                                                      |  |  |  |  |  |  |  |
|--------------------------------------------------|----------------------------------------------------------------------------------------------------|---------|-------------|------------------------------------------------------|--|--|--|--|--|--|--|
| Berekening<br>Met de 'Loo<br>per uur wor         | Berekening Loonkosten o.b.v. Werkelijke uren of Gemiddelde Uren<br>Met de 'Loonkosten per uur op basis van' geeft u aan of de loonkosten in de hoofdstukken voor de Loonkosten aan of de loonkosten<br>per uur worden berekend op basis van 'Werkelijke uren' of 'Gemiddelde uren'. |         |             |                                                      |  |  |  |  |  |  |  |
| Loonkosten per uur op basis van: Gemiddelde uren |                                                                                                    |         |             |                                                      |  |  |  |  |  |  |  |
| U                                                | Uurcodes Overwerk Uurcodes Extra uren                                                                                                    |         |             |                                                      |  |  |  |  |  |  |  |
| In de lijsten                                    | hieronder geeft u aan welke looncodes worden mee                                                                                                    | egeteld | voor 'Overw | erk' (links) en welke voor de 'Extra uren' (rechts). |  |  |  |  |  |  |  |
| Code                                             | Omschrijving looncode Overwerk                                                                                                    |         | Code        | Omschrijving looncode Extra uren                     |  |  |  |  |  |  |  |
| 6092                                             | Overwerk 20%                                                                                                    |         | 2190        | Exta uren                                            |  |  |  |  |  |  |  |
| 6093                                             | Overwerk 25%                                                                                                    |         |             |                                                      |  |  |  |  |  |  |  |
| 6094                                             | Overwerk 40%                                                                                                    |         |             |                                                      |  |  |  |  |  |  |  |
| 6095                                             | Overwerk 50%                                                                                                    |         |             |                                                      |  |  |  |  |  |  |  |
| 6096                                             | Overwerk 60%                                                                                                    |         |             |                                                      |  |  |  |  |  |  |  |
| 6097                                             | Overwerk 75%                                                                                                    |         |             |                                                      |  |  |  |  |  |  |  |
| 6098                                             | Overwerk 85%                                                                                                    |         |             |                                                      |  |  |  |  |  |  |  |
| 6100                                             | Overwerk 100%                                                                                                    |         |             |                                                      |  |  |  |  |  |  |  |
| 6101                                             | Overwerk 100% (branche)                                                                                                    |         |             |                                                      |  |  |  |  |  |  |  |

Dit onderdeel is niet gewijzigd, maar alleen verplaatst naar dit Instellingenblad.

# 3.5 Prognose Loonkosten

| 5. Prognose loonkosten 🕎                                                                                 |                                                                                                    |                                                                                                    |                                                                                                    |  |  |  |
|----------------------------------------------------------------------------------------------------|----------------------------------------------------------------------------------------------------|----------------------------------------------------------------------------------------------------|----------------------------------------------------------------------------------------------------|--|--|--|
| PERCENTAG<br>Met het Per<br>welk percer                                                                  | GE en PERIODE VERHOGING voor LOONKOSTENPROGN<br>rcentage en de Periode hieronder geeft u aan vanaf we<br>ntage.                                                                                                    | IOSE WERKGEVER                                                                                                    | en WERKNEMER<br>en verhoging gerekend moet worden en tegen                                                                                                    |  |  |  |
|                                                                                                    | Percentage (Cao) verhog                                                                                                    | ing 2,00%                                                                                                    |                                                                                                    |  |  |  |
|                                                                                                    | Met ingang van perio                                                                                                    | ode 7                                                                                                    |                                                                                                    |  |  |  |
|                                                                                                    |                                                                                                    |                                                                                                    |                                                                                                    |  |  |  |
| meronaer I                                                                                               | egt u vast hoe de prognose loonkosten voor werkgeve                                                                                                    | er en werknemer d                                                                                                    | oorgerekend moet worden.                                                                                                    |  |  |  |
| De loond<br>NIET                                                                                         | egt u vast noe de prognose loonkosten voor werkgeve<br>oncode die NIET moeten worden doorgerekend, zoals t<br>ooncode die GEMIDDELD doorgerekend moeten worde<br>componenen in de lijst hieronder worden<br>doorgerekend in de kostprijsprognose                                                                                                    | r en werknemer de<br>bijvoorbeeld de ee<br>en, zoals bijvoorbe<br>De loon<br>GEMIDD                                                                         | oorgerekend moet worden.<br>nmalige vergoedingen.<br>eld overwerk.<br>componenen in de lijst hieronder worden<br>ELD doorgerekend in de kostprijsprognose                                                                                                    |  |  |  |
| De loon<br>NIET                                                                                          | egt u vast noe de prognose loonkosten voor werkgeve<br>procode die NIET moeten worden doorgerekend, zoals b<br>poncode die GEMIDDELD doorgerekend moeten worde<br>componenen in de lijst hieronder worden<br>doorgerekend in de kostprijsprognose<br>Omschrijving                                                                                                    | r en werknemer d<br>bijvoorbeeld de ee<br>en, zoals bijvoorbe<br>De loon<br>GEMIDD<br>Code                                                                  | oorgerekend moet worden.<br>nmalige vergoedingen.<br>eld overwerk.<br>componenen in de lijst hieronder worden<br>ELD doorgerekend in de kostprijsprognose<br>Omschrijving                                                                                                    |  |  |  |
| De loono<br>NIET<br>Code<br>1001                                                                         | egt u vast noe de prognose Ioonkosten voor werkgeve<br>oncode die NIET moeten worden doorgerekend, zoals t<br>ooncode die GEMIDDELD doorgerekend moeten worde<br>componenen in de lijst hieronder worden<br>doorgerekend in de kostprijsprognose<br>Omschrijving<br>Salaris (BT)                                                                                                    | r en werknemer de<br>bijvoorbeeld de ee<br>en, zoals bijvoorbe<br>De loon<br>GEMIDD<br>Code<br>1601                                                         | orgerekend moet worden.<br>nmalige vergoedingen.<br>eld overwerk.<br>componenen in de lijst hieronder worden<br>ELD doorgerekend in de kostprijsprognose<br>Omschrijving<br>Overwerk (N-B)(Uurloon 1)                                                                                                    |  |  |  |
| De loone<br>NIET<br>Code<br>1001<br>1499                                                                 | egt u vast noe de prognose ioonkosten voor werkgeve<br>oncode die NIET moeten worden doorgerekend, zoals t<br>ooncode die GEMIDDELD doorgerekend moeten worde<br>componenen in de lijst hieronder worden<br>doorgerekend in de kostprijsprognose<br>Omschrijving<br>Salaris (BT)<br>Vergoeding RVC (BT)                                                                                                    | r en werknemer d<br>bijvoorbeeld de ee<br>en, zoals bijvoorbe<br>De loon<br>GEMIDD<br>Code<br>1601<br>1602                                                  | orgerekend moet worden.<br>nmalige vergoedingen.<br>eld overwerk.<br>ELD doorgerekend in de kostprijsprognose<br>Omschrijving<br>Overwerk (N-B)(Uurloon 1)<br>Overwerk 125% (N-B) (netto uurloon 1)                                                                                                    |  |  |  |
| De loone<br>NIET<br>Code<br>1001<br>1499<br>1699                                                         | egt u vast noe de prognose ioonkosten voor werkgeve<br>oncode die NIET moeten worden doorgerekend, zoals t<br>ooncode die GEMIDDELD doorgerekend moeten worden<br>doorgerekend in de kostprijsprognose<br>Omschrijving<br>Salaris (BT)<br>Vergoeding RVC (BT)<br>Consignatievergoeding (BT)                                                                                                    | r en werknemer d<br>bijvoorbeeld de ee<br>en, zoals bijvoorbe<br>De loon<br>GEMIDD<br>Code<br>1601<br>1602<br>1604                                          | orgerekend moet worden.<br>nmalige vergoedingen.<br>eld overwerk.<br>Componenen in de lijst hieronder worden<br>ELD doorgerekend in de kostprijsprognose<br>Omschrijving<br>Overwerk (N-B)(Uurloon 1)<br>Overwerk 125% (N-B) (netto uurloon 1)<br>Overwerk 140% (N-B) (netto uurloon 1)                                                                                                    |  |  |  |
| De loone<br>NIET<br>Code<br>1001<br>1499<br>1699<br>2215                                                 | egt u vast noe de prognose ioonkosten voor werkgeve<br>oncode die NIET moeten worden doorgerekend, zoals t<br>ooncode die GEMIDDELD doorgerekend moeten worden<br>doorgerekend in de kostprijsprognose<br>Omschrijving<br>Salaris (BT)<br>Vergoeding RVC (BT)<br>Consignatievergoeding (BT)<br>Uitbetalen urenreservering 1 (BT)                                                                                                    | r en werknemer d<br>bijvoorbeeld de ee<br>en, zoals bijvoorbe<br>De loon<br>GEMIDD<br>Code<br>1601<br>1602<br>1604<br>1605                                  | orgerekend moet worden.<br>nmalige vergoedingen.<br>eld overwerk.<br>Componenen in de lijst hieronder worden<br>ELD doorgerekend in de kostprijsprognose<br>Omschrijving<br>Overwerk (N-B)(Uurloon 1)<br>Overwerk 125% (N-B) (netto uurloon 1)<br>Overwerk 140% (N-B) (netto uurloon 1)<br>Overwerk 150% (N-B) (netto uurloon 1)                                                                                           |  |  |  |
| De loone<br>NIET<br>Code<br>1001<br>1499<br>1699<br>2215<br>2225                                         | egt u vast noe de prognose loonkosten voor werkgeve<br>oncode die NIET moeten worden doorgerekend, zoals t<br>ooncode die GEMIDDELD doorgerekend moeten worden<br>doorgerekend in de kostprijsprognose<br>Omschrijving<br>Salaris (BT)<br>Vergoeding RVC (BT)<br>Consignatievergoeding (BT)<br>Uitbetalen urenreservering 1 (BT)<br>Uitbetalen urenreservering 2 (BT)                                                                                                 | r en werknemer de<br>bijvoorbeeld de ee<br>en, zoals bijvoorbe<br>De loon<br>GEMIDD<br>Code<br>1601<br>1602<br>1604<br>1605<br>1611                         | orgerekend moet worden.<br>nmalige vergoedingen.<br>eld overwerk.<br>componenen in de lijst hieronder worden<br>ELD doorgerekend in de kostprijsprognose<br>Omschrijving<br>Overwerk (N-B)(Uurloon 1)<br>Overwerk 125% (N-B) (netto uurloon 1)<br>Overwerk 140% (N-B) (netto uurloon 1)<br>Overwerk 150% (N-B) (netto uurloon 1)<br>Overwerk 100% (N-B) (netto uurloon 2)                                                  |  |  |  |
| De loone<br>NIET<br>Code<br>1001<br>1499<br>2215<br>2225<br>2235                                         | egt u vast noe de prognose loonkosten voor werkgeve<br>procode die NIET moeten worden doorgerekend, zoals t<br>poncode die GEMIDDELD doorgerekend moeten worden<br>doorgerekend in de kostprijsprognose<br>Omschrijving<br>Salaris (BT)<br>Vergoeding RVC (BT)<br>Consignatievergoeding (BT)<br>Uitbetalen urenreservering 1 (BT)<br>Uitbetalen urenreservering 2 (BT)<br>Uitbetalen urenreservering 3 (BT)                                                           | r en werknemer de<br>bijvoorbeeld de ee<br>en, zoals bijvoorbe<br>De loon<br>GEMIDD<br>Code<br>1601<br>1602<br>1604<br>1605<br>1611<br>3070                 | orgerekend moet worden.<br>nmalige vergoedingen.<br>eld overwerk.<br>componenen in de lijst hieronder worden<br>ELD doorgerekend in de kostprijsprognose<br>Omschrijving<br>Overwerk (N-B)(Uurloon 1)<br>Overwerk 125% (N-B) (netto uurloon 1)<br>Overwerk 140% (N-B) (netto uurloon 1)<br>Overwerk 150% (N-B) (netto uurloon 1)<br>Overwerk 100% (N-B) (netto uurloon 2)<br>Overwerk bedrag (BT)                          |  |  |  |
| De loone<br>NIET<br>Code<br>1001<br>1499<br>1699<br>2215<br>2225<br>2235<br>2245                         | egt u vast noe de prognose loonkosten voor werkgeve<br>procode die NIET moeten worden doorgerekend, zoals t<br>poncode die GEMIDDELD doorgerekend moeten worden<br>doorgerekend in de kostprijsprognose<br>Omschrijving<br>Salaris (BT)<br>Vergoeding RVC (BT)<br>Consignatievergoeding (BT)<br>Uitbetalen urenreservering 1 (BT)<br>Uitbetalen urenreservering 2 (BT)<br>Uitbetalen urenreservering 3 (BT)<br>Uitbetalen urenreservering 4 (BT)                      | r en werknemer de<br>bijvoorbeeld de ee<br>en, zoals bijvoorbe<br>De loon<br>GEMIDD<br>Code<br>1601<br>1602<br>1604<br>1605<br>1611<br>3070<br>3071         | orgerekend moet worden.<br>nmalige vergoedingen.<br>eld overwerk.<br>componenen in de lijst hieronder worden<br>ELD doorgerekend in de kostprijsprognose<br>Omschrijving<br>Overwerk (N-B)(Uurloon 1)<br>Overwerk 125% (N-B) (netto uurloon 1)<br>Overwerk 140% (N-B) (netto uurloon 1)<br>Overwerk 150% (N-B) (netto uurloon 1)<br>Overwerk 100% (N-B) (netto uurloon 2)<br>Overwerk bedrag (BT)<br>Overwerk bedrag (N/B) |  |  |  |
| De loone<br>Rechts de lo<br>NIET<br>Code<br>1001<br>1499<br>1699<br>2215<br>2225<br>2235<br>2245<br>3029 | egt u vast noe de prognose loonkosten voor werkgeve<br>poncode die NIET moeten worden doorgerekend, zoals t<br>poncode die GEMIDDELD doorgerekend moeten worden<br>doorgerekend in de kostprijsprognose<br>Omschrijving<br>Salaris (BT)<br>Vergoeding RVC (BT)<br>Consignatievergoeding (BT)<br>Uitbetalen urenreservering 1 (BT)<br>Uitbetalen urenreservering 2 (BT)<br>Uitbetalen urenreservering 3 (BT)<br>Uitbetalen urenreservering 4 (BT)<br>Gratificatie (BT) | r en werknemer de<br>bijvoorbeeld de ee<br>en, zoals bijvoorbe<br>De loon<br>GEMIDD<br>Code<br>1601<br>1602<br>1604<br>1605<br>1611<br>3070<br>3071<br>4000 | overwerk 100% (N-B) (netto uurloon 1)<br>Overwerk 100% (N-B) (netto uurloon 2)<br>Overwerk 100% (N-B) (netto uurloon 2)<br>Overwerk 100% (N-B) (netto uurloon 2)<br>Overwerk 100% (N-B) (netto uurloon 2)<br>Overwerk 100% (N-B) (netto uurloon 2)<br>Overwerk bedrag (BT)<br>Overwerk bedrag (N/B)<br>Uitbetalen Overwerk                                                                                                 |  |  |  |

Ook dit onderdeel is niet gewijzigd, maar alleen verplaatst naar het Instellingenblad.

# 3.6 LIV / Jeugd LIV / LKV

| Minimale uren    | 1248  |
|------------------|-------|
| Uurloon 1        | 10,05 |
| Uurloon 2        | 11,07 |
| Uurloon 3        | 12,58 |
| Max percentage 1 | 110   |
| Max percentage 2 | 125   |
| Korting 1        | 1,01  |
| Korting 2        | 0,51  |
| Max korting 1    | 2000  |
| Max korting 2    | 1000  |

# 6. LIV / Jeugd-LIV / LKV

0,13

0,16

0,59

0,91

270,40

332,80

1227,20

1892,80

4,93

5,82

7,59

9,36

6,48

8,45

10,05

10,05

Verg. per uur 18 jr.

Verg. per uur 19 jr.

Verg. per uur 20 jr.

Verg. per uur 21 jr.

Max. verg. 18 jr.

Max. verg. 19 jr.

Max. verg. 20 jr.

Max. verg. 21 jr.

Min uurloon 18 jr.

Min uurloon 19 jr.

Min uurloon 20 jr.

Min uurloon 21 jr.

Max uurloon 18 jr.

Max uurloon 19 jr.

Max uurloon 20 jr.

Max uurloon 21 jr.

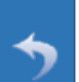

| Verg. oudere wn        | 3,05 |
|------------------------|------|
| Verg. arb. geh.        | 3,05 |
| Verg. herpl. arb. geh. | 3,05 |
| Verg. banenafspr.      | 1,01 |
| Max. oudere wn         | 6000 |
| Max. arb. geh.         | 6000 |
| Max. herpl. arb. geh.  | 6000 |
| Max. banenafspraak     | 2000 |

Bij de LIV / Jeugd LIV / LKV ziet u welke parameters wij gebruiken voor het calculeren van de LIV en LKV. Deze gegevens kunt u beter niet aanpassen. Het is bedoeld om inzichtelijk te maken met welke rekenwaarden het hoofdstuk Subsidies wordt opgebouwd.

# 4. Dynamische Dashboards

Was tot op heden één Dynamisch Dashboard beschikbaar, in deze versie zijn er 4 toegevoegd en heeft dit onderdeel een vaste plaats binnen het bedieningspaneel gekregen.

Ook zijn er meer mogelijkheden invloed uit te oefenen op de lay-out (via het Instellingenblad).

De vier nieuwe Dashboards zijn: Loonkosten, Fte, Contracten en Verzuim (Loonresultaten bestond al).

| DYNAMISCHE DASHBOA | RDS     |
|--------------------|---------|
| Loonresultaten     | Verzuim |
| Loonkosten         |         |
| Fte                |         |
| Contracten         |         |
|                    |         |

Zoals u ziet is er ruimte voor meer, hebt u suggesties, dan horen wij het graag. Wij verwachten in de volgende versie o.a. een Dashboard Auto's en een Dashboard Journaal toe te voegen.

### Dashboard Verzuim

Een van de toegevoegde dashboards betreft Verzuim. Hierin wordt het verzuim in beeld gebracht. Daarbij gelden de volgende uitgangspunten:

Percentage verzuim = Verzuimdagen / Totaal aantal Werkdagen (ma t/m vr)

- Het aantal Verzuimdagen in een Verzuimperiode is het aantal Werkdagen (ma t/m vr) in de verzuimperiode \* het percentage verzuim \* het percentage parttime
- Loonkosten verzuim = Percentage verzuim \* Totale loonkosten

# 5. Nieuw hoofdstuk, 11 Verlofsaldi

In deze versie is het hoofdstuk '11 - Afdrachtkortingen' vervangen door het hoofdstuk 'Verlofsaldi'. In dit hoofdstuk wordt per werknemer het totaal saldo van de verschillende verloftypes getoond.

| Omschrijving  | Werknemer | Naam            | Saldo   | Uurloon | Waarde<br>Saldo | % Vakantie-<br>rechten | Waarde<br>vak.rechten | % Opslag<br>soc.lasten | Opslag<br>soc.lasten | Waarde totaal |
|---------------|-----------|-----------------|---------|---------|-----------------|------------------------|-----------------------|------------------------|----------------------|---------------|
| Totaal verlof | 2         | xxxxxxxxxxxxxx  | 210,00  | 17,88   | 3.754,80        | 8%                     | 300,38                | 20%                    | 811,04               | 4.866,22      |
| Totaal verlof | 3         | XXXXXXXXXXXXXXX | 198,00  | 27,69   | 5.482,62        | 8%                     | 438,61                | 20%                    | 1.184,25             | 7.105,48      |
| Totaal verlof | 10        | xxxxxxxxxxxxxx  | 104,00  | 35,19   | 3.659,76        | 8%                     | 292,78                | 20%                    | 790,51               | 4.743,05      |
| Totaal verlof | 23        | XXXXXXXXXXXXXXX | 147,00  | 31,73   | 4.664,31        | 8%                     | 373,14                | 20%                    | 1.007,49             | 6.044,94      |
| Totaal verlof | 30        | ****            | 134,00- | 23,08   | 3.092,72-       | 8%                     | 247,42-               | 20%                    | 668,03-              | 4.008,17-     |
| Totaal verlof | 32        | ****            | 2,00    | 27,69   | 55,38           | 8%                     | 4,43                  | 20%                    | 11,96                | 71,77         |

Dit hoofdstuk is als volgt opgebouwd:

| Saldo               | Het totale saldo van de verschillende verloftypes.                                                                                                    |
|---------------------|----------------------------------------------------------------------------------------------------|
| Uurloon             | Het actuele uurloon voor de rapportageperiode.                                                                                                    |
| Waarde Saldo        | Het saldo vermenigvuldigd met het uurloon.                                                                                                    |
| % Vakantierechten   | Het percentage zoals opgegeven op het Instellingenblad (zie hoofdstuk 3<br>Instellingen).                                                                                                    |
| Waarde vak.rechten  | Het percentage vakantierechten over de waarde van het saldo.                                                                                                    |
| % Opslag soc.lasten | Het percentage sociale lasten zoals gebruikt voor de reserveringen in geld. Indien<br>niet aanwezig, dan wordt het percentage gebruikt zoals opgegeven op het<br>instellingenblad (zie hoofdstuk 3 Instellingen). |
| Opslag soc.lasten   | Het percentage voor de opslag sociale lasten over de waarde van het saldo plus de<br>waarde van de vakantierechten.                                                                                               |

🗇 Het hoofdstuk Aansluitingen is uitgebreid met het 'Verlofrechten', voor in totaal 4 verlofgroepen.

| Verlofgroep 1        |   |           |  |  |
|----------------------|---|-----------|--|--|
| Waarde verlofgroep 1 | € | 18.932,61 |  |  |
| Opslag vak. Rechten  | € | 1.514,61  |  |  |
| Opslag soc. lasten   | € | 4.089,45  |  |  |
| Totaal verlofgroep 1 | € | 24.536,67 |  |  |

VERLOFRECHTEN

| Verlof               | groep 2 |          |
|----------------------|---------|----------|
| Waarde verlofgroep 2 | €       | 7.177,90 |
| Opslag vak. Rechten  | €       | 574,23   |
| Opslag soc. lasten   | €       | 1.550,43 |
| Totaal verlofgroep 2 | €       | 9.302,56 |

# 6. Overige wijzigingen

#### Uploaden naar Nmbrs

De plaats waar wordt aangegeven dat een rapport moet worden geüpload naar Nmbrs is verplaatst. Indien de applicatiebeheerder heeft aangegeven dat rapporten niet mogen worden geüpload, dan wordt de optie niet getoond:

| OPSLAAN IN | Upload naar Nmbrs |
|------------|-------------------|
| Мар        |                   |

#### > Kostprijslijst

De Kostprijslijst – als onderdeel van de Kostprijsanalyse – is qua opmaak gelijkgesteld aan de standaardopmaak voor lijsten en tabellen.

#### Auto van de zaak

Aan het overzicht zijn de kolommen 'Afgifte NL', 'Merk' en 'Model' toegevoegd. De datum 'Afgifte NL' wordt net als de data voor '1<sup>e</sup> Toelating' en 'Tenaamstelling' opgehaald bij het RDW.

#### > Subsidies

De definitieve uurloongrenzen 2019 met betrekking tot de Jeugd LIV zijn toegevoegd.

#### Bruto – netto en Loonkosten

In de diverse hoofdstukken waar de verloonde uren worden gespecificeerd, worden nu ook de 'Uren gewerkt' voor oproepers apart benoemd.

#### Peildatum Signalen

De peildatum voor Signalen is verplaatst van het Hoofdscherm naar de instellingen voor Signalen.

Oud: op het hoofdscherm

| Signalen | 🔽 Signalen | 24-6-2019 |
|----------|------------|-----------|
|          |            |           |

Nieuw: op het blad Signalen

| Peildatum 24-6-2019 |
|---------------------|
|---------------------|

Toelichting: deze peildatum is het peilmoment waarmee wordt bepaald of een signaal van toepassing is. Bij het opstarten van de applicatie wordt deze datum altijd gezet op de huidige datum.

#### > Aanpassingen aan het connectiescherm (alleen voor de applicatiebeheerder)

Het connectiescherm kan alleen worden benaderd met een wachtwoord. De applicatiebeheerder bepaalt hier een aantal instellingen. Hieronder beschrijven we de wijzigingen.

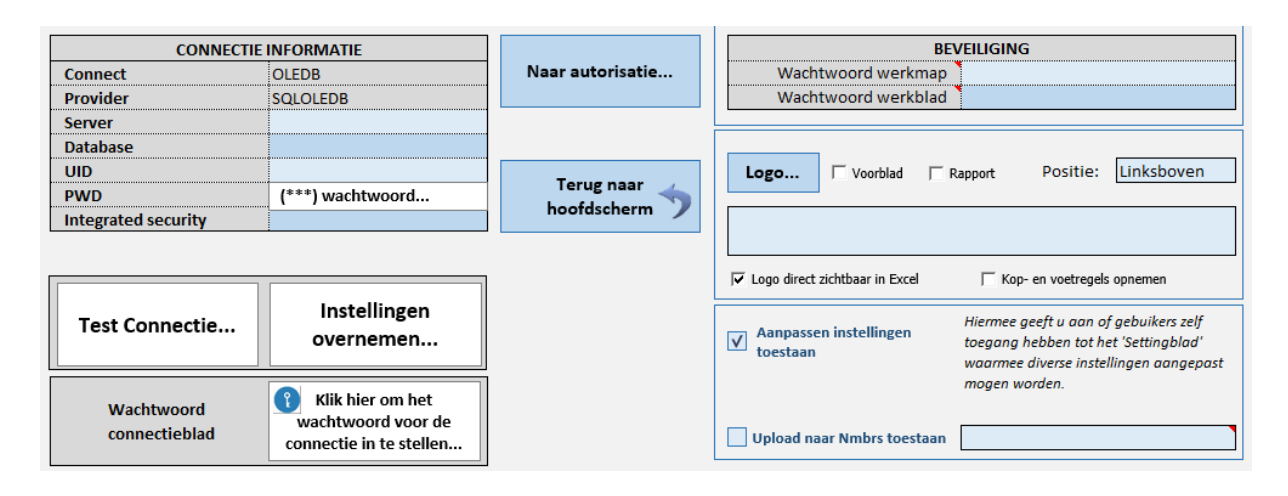

Het connectiescherm is in opzet hetzelfde gebleven. Bepaalde onderdelen reageren iets anders, voor details verwijzen we naar de installatiehandleiding (op aanvraag verkrijgbaar).

Nieuw is de optie 'Aanpassingen instellingen toestaan'. Meer daarover in hoofdstuk 3.

#### > Autorisatie (alleen voor de applicatiebeheerder)

Vanaf deze versie kunt u de rapportagemodule ook autoriseren op basis van 'Tag' en 'Debiteur'. De werking van de autorisatie voor deze onderdelen is gelijk aan wat u al gewend was voor 'Werkgever' en 'Token'.

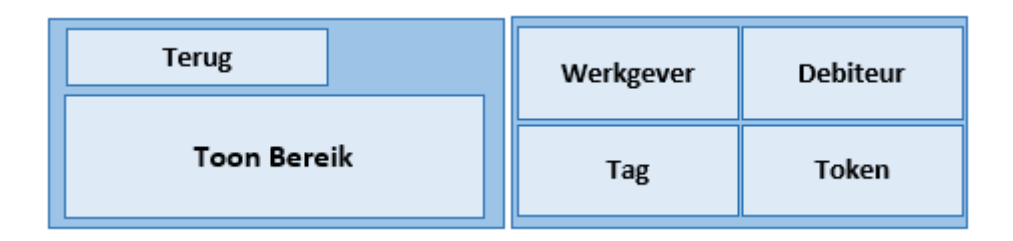

De <u>algemene regels</u> hierbij zijn:

- Insluiten van de verschillende onderdelen is complementair. Dus insluiten werkgever A en debiteur B betekent: werkgever A en alle werkgevers vallend onder debiteur B.
- Uitsluiten gaat altijd boven insluiten. Dus insluiten Token A en uitsluiten werkgever B bekend: Alle werkgevers vallend onder token A minus werkgever B.

**[Toon Bereik]** toont de werkgevers op basis van de ingestelde autorisatie. Hiermee controleert u hetgeen u ingesteld heeft.